# TEKNISA TRAINING

## **Estoque Web** Manutenção do Lote

**JULHO 2023** 

ESTWEB16V2

## Sumário

| 1.<br>2.<br>3. | Vi<br>O<br>M | são<br>bjet<br>lanu | o ge<br>ivo.<br>Iten | ral<br>Ição | do | Lo | te | <br> | <br> | <br> | <br> | <br> | <br>· · · · · · | .04<br>.05<br>06 |  |
|----------------|--------------|---------------------|----------------------|-------------|----|----|----|------|------|------|------|------|-----------------|------------------|--|
|                |              |                     |                      |             |    |    |    |      |      |      |      |      |                 |                  |  |
|                |              |                     |                      |             |    |    |    |      |      |      |      |      |                 |                  |  |
|                |              |                     |                      |             |    |    |    |      |      |      |      |      |                 |                  |  |
|                |              |                     |                      |             |    |    |    |      |      |      |      |      |                 |                  |  |
|                |              |                     |                      |             |    |    |    |      |      |      |      |      |                 |                  |  |
|                |              |                     |                      |             |    |    |    |      |      |      |      |      |                 |                  |  |
|                |              |                     |                      |             |    |    |    |      |      |      |      |      |                 |                  |  |
|                |              |                     |                      |             |    |    |    |      |      |      |      |      |                 |                  |  |
|                |              |                     |                      |             |    |    |    |      |      |      |      |      |                 |                  |  |
|                |              |                     |                      |             |    |    |    |      |      |      |      |      |                 |                  |  |
|                |              |                     |                      |             |    |    |    |      |      |      |      |      |                 |                  |  |
|                |              |                     |                      |             |    |    |    |      |      |      |      |      |                 |                  |  |
|                |              |                     |                      |             |    |    |    |      |      |      |      |      |                 |                  |  |
|                |              |                     |                      |             |    |    |    |      |      |      |      |      |                 |                  |  |
|                |              |                     |                      |             |    |    |    |      |      |      |      |      |                 |                  |  |
|                |              |                     |                      |             |    |    |    |      |      |      |      |      |                 |                  |  |
|                |              |                     |                      |             |    |    |    |      |      |      |      |      |                 |                  |  |
|                |              |                     |                      |             |    |    |    |      |      |      |      |      |                 |                  |  |
|                |              |                     |                      |             |    |    |    |      |      |      |      |      |                 |                  |  |
|                |              |                     |                      |             |    |    |    |      |      |      |      |      |                 |                  |  |
|                |              |                     |                      |             |    |    |    |      |      |      |      |      |                 |                  |  |
|                |              |                     |                      |             |    |    |    |      |      |      |      |      |                 |                  |  |
|                |              |                     |                      |             |    |    |    |      |      |      |      |      |                 |                  |  |
|                |              |                     |                      |             |    |    |    |      |      |      |      |      |                 |                  |  |

| ÷. | stoo | iue V | Veb · | - Ma | nute | encão | o do | Lote | - |  |  |  |  |  |  |  |
|----|------|-------|-------|------|------|-------|------|------|---|--|--|--|--|--|--|--|
|    |      |       |       |      |      |       |      |      |   |  |  |  |  |  |  |  |
|    |      |       |       |      |      |       |      |      |   |  |  |  |  |  |  |  |
|    |      |       |       |      |      |       |      |      |   |  |  |  |  |  |  |  |
|    |      |       |       |      |      |       |      |      |   |  |  |  |  |  |  |  |
|    |      |       |       |      |      |       |      |      |   |  |  |  |  |  |  |  |
|    |      |       |       |      |      |       |      |      |   |  |  |  |  |  |  |  |
|    |      |       |       |      |      |       |      |      |   |  |  |  |  |  |  |  |
|    |      |       |       |      |      |       |      |      |   |  |  |  |  |  |  |  |
|    |      |       |       |      |      |       |      |      |   |  |  |  |  |  |  |  |
|    |      |       |       |      |      |       |      |      |   |  |  |  |  |  |  |  |
|    |      |       |       |      |      |       |      |      |   |  |  |  |  |  |  |  |
|    |      |       |       |      |      |       |      |      |   |  |  |  |  |  |  |  |
|    |      |       |       |      |      |       |      |      |   |  |  |  |  |  |  |  |
|    |      |       |       |      |      |       |      |      |   |  |  |  |  |  |  |  |
|    |      |       |       |      |      |       |      |      |   |  |  |  |  |  |  |  |
|    |      |       |       |      |      |       |      |      |   |  |  |  |  |  |  |  |
|    |      |       |       |      |      |       |      |      |   |  |  |  |  |  |  |  |
|    |      |       |       |      |      |       |      |      |   |  |  |  |  |  |  |  |
|    |      |       |       |      |      |       |      |      |   |  |  |  |  |  |  |  |
|    |      |       |       |      |      |       |      |      |   |  |  |  |  |  |  |  |
|    |      |       |       |      |      |       |      |      |   |  |  |  |  |  |  |  |
|    |      |       |       |      |      |       |      |      |   |  |  |  |  |  |  |  |
|    |      |       |       |      |      |       |      |      |   |  |  |  |  |  |  |  |
|    |      |       |       |      |      |       |      |      |   |  |  |  |  |  |  |  |
|    |      |       |       |      |      |       |      |      |   |  |  |  |  |  |  |  |
|    |      |       |       |      |      |       |      |      |   |  |  |  |  |  |  |  |
|    |      |       |       |      |      |       |      |      |   |  |  |  |  |  |  |  |
|    |      |       |       |      |      |       |      |      |   |  |  |  |  |  |  |  |
|    |      |       |       |      |      |       |      |      |   |  |  |  |  |  |  |  |
|    |      |       |       |      |      |       |      |      |   |  |  |  |  |  |  |  |
|    |      |       |       |      |      |       |      |      |   |  |  |  |  |  |  |  |

### 1. Visão Geral

O módulo Estoque possibilita o monitoramento e o controle do estoque a partir de rotinas de requisição, entrada, retirada, transferência, implantação, recálculo de estoque, etc.

| Além disso, o sistema permite a | gera | ção | de r | elat | ório | s de | ac | omp | anh | ame | ento |  |
|---------------------------------|------|-----|------|------|------|------|----|-----|-----|-----|------|--|
| das movimentações realizadas.   |      |     |      |      |      |      |    |     |     |     |      |  |

### 2. Objetivo

A rotina de manutenção de lote permite realizar a manutenção do lote dos produtos que são abastecidos em estoque. Essa operação só poderá ser utilizada por unidades que realizam controle de estoque por lote.

#### 3. Manutenção do Lote

No canto superior esquerdo da tela inicial do TecFood Web, clique no ícone do menu lateral. Esse acesso também pode ser feito por meio de um atalho, pressionando as teclas Ctrl e M simultaneamente.

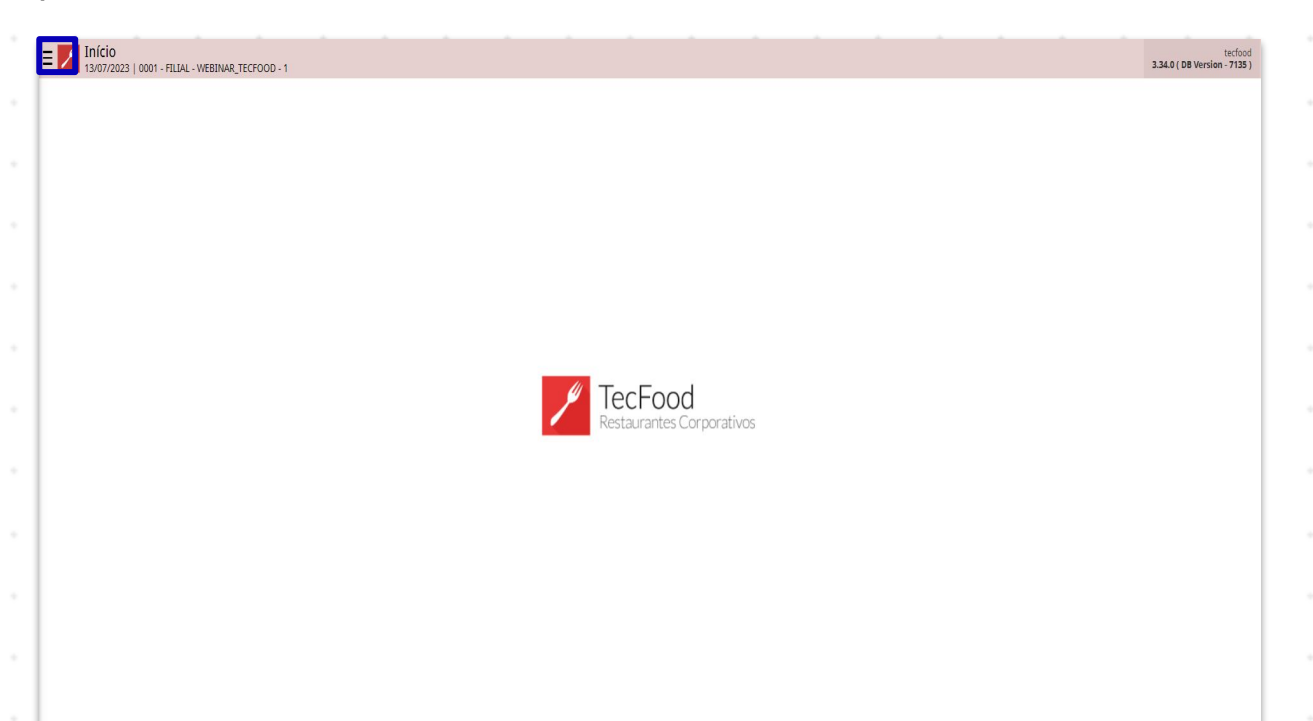

Para realizar o lançamento, digite Manutenção do Lote no campo Pesquisar.

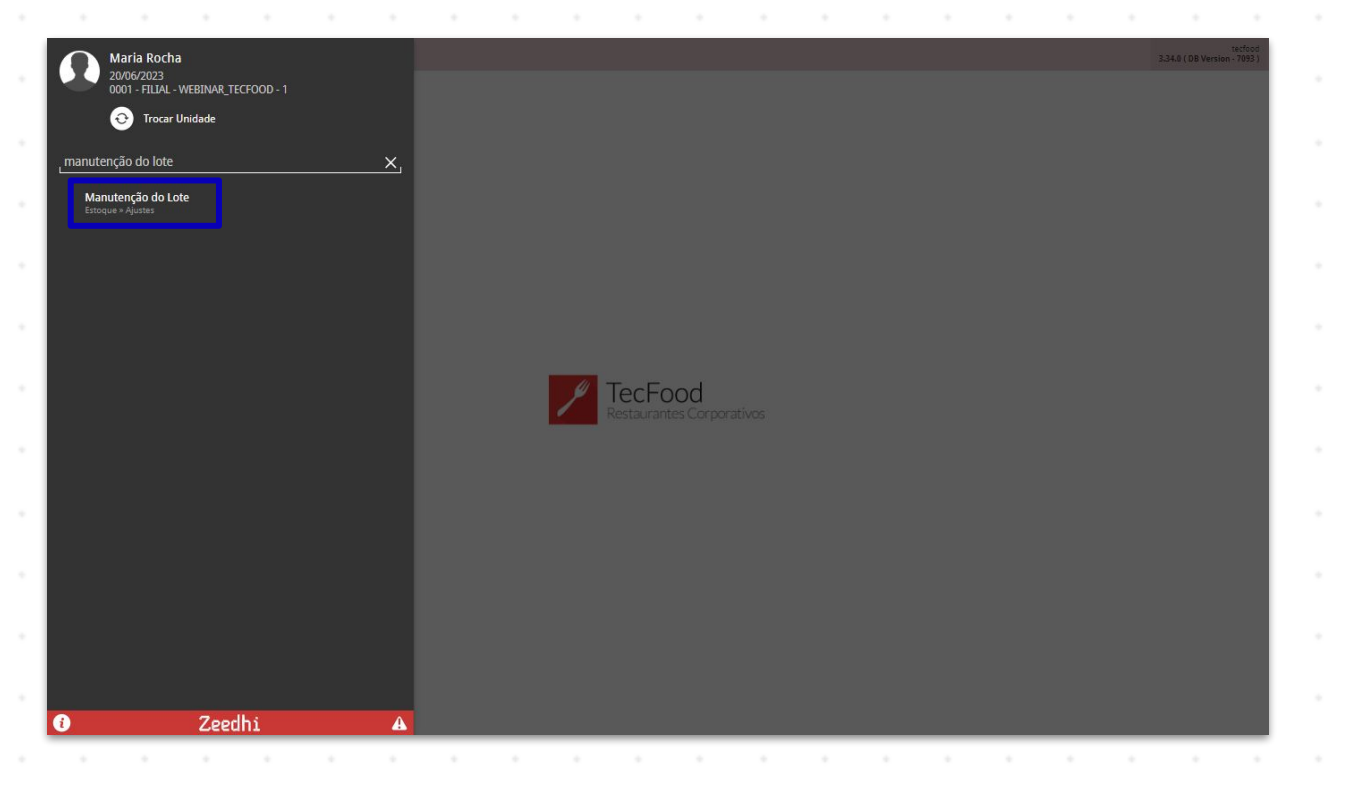

#### Estoque Web - Manutenção do Lote

Na tela apresentada, preencha os campos Unidade e Produto com as informações correspondentes à manutenção que será realizada. Em seguida, clique no botão Aplicar filtro.

| Manuta           |                    |                   |               |                 |                  |                       |            | 0              | P                                    |  |  |  |
|------------------|--------------------|-------------------|---------------|-----------------|------------------|-----------------------|------------|----------------|--------------------------------------|--|--|--|
| E 20/06/2023     | 0001 - FILIAL - WE | BINAR_TECFOOD - 1 |               |                 |                  |                       |            | Access Control | 2.87.1 (DB Version - 7093) Favoritos |  |  |  |
|                  |                    |                   |               |                 |                  |                       |            |                |                                      |  |  |  |
| № do Lote        | SubLote            | Data Entrada      | Data Validade | Data Fabricação | Lote Fornecedor  | Código para ordenação | Fornecedor | Fabricante     | Justificativa                        |  |  |  |
|                  |                    |                   |               |                 | Não há registros |                       |            |                |                                      |  |  |  |
|                  |                    |                   |               |                 |                  |                       |            |                |                                      |  |  |  |
|                  |                    |                   |               |                 |                  |                       |            |                |                                      |  |  |  |
|                  |                    |                   |               |                 |                  |                       |            |                |                                      |  |  |  |
|                  |                    |                   |               |                 |                  |                       |            |                |                                      |  |  |  |
|                  |                    |                   |               |                 |                  |                       |            |                |                                      |  |  |  |
|                  |                    |                   |               |                 |                  |                       |            |                |                                      |  |  |  |
|                  |                    |                   |               |                 |                  |                       |            |                |                                      |  |  |  |
|                  |                    |                   |               |                 |                  |                       |            |                |                                      |  |  |  |
|                  |                    |                   |               |                 |                  |                       |            |                |                                      |  |  |  |
|                  |                    |                   |               |                 |                  |                       |            |                |                                      |  |  |  |
|                  |                    |                   |               |                 |                  |                       |            |                |                                      |  |  |  |
|                  |                    |                   |               |                 |                  |                       |            |                |                                      |  |  |  |
| Filtro           |                    |                   |               |                 |                  |                       |            |                |                                      |  |  |  |
| FILTO            |                    |                   |               |                 |                  |                       |            |                |                                      |  |  |  |
| Unidade O        | R TECFOOD - 1      |                   |               |                 | Produto ©        |                       |            |                | 0                                    |  |  |  |
| Período de Entra | da                 |                   |               |                 |                  |                       |            |                |                                      |  |  |  |
| A partir de _/_  | / Para _           | /_/               |               |                 |                  |                       |            |                |                                      |  |  |  |
| > Mais campo     | DS                 |                   |               |                 |                  |                       |            |                |                                      |  |  |  |
|                  |                    |                   |               |                 |                  |                       |            |                |                                      |  |  |  |
| Fechar           |                    |                   |               |                 | ×                |                       |            |                | Aplicar filtro                       |  |  |  |

O sistema listará os dados de acordo com os dados selecionados no filtro. Os seguintes campos poderão ser alterados:

| Inidade: 0001 - FI | LIAL-TREINAMENTO_1 | ECFOOD-1     |               | Produto: 2010100000 - ALCATRA | AO MOLHO MADEIRA | Período de            | Entrada: De até |            |               |
|--------------------|--------------------|--------------|---------------|-------------------------------|------------------|-----------------------|-----------------|------------|---------------|
| Nº do Lote         | SubLote            | Data Entrada | Data Validade | Data Fabricação               | Lote Fornecedor  | Código para ordenação | Fornecedor      | Fabricante | Justificativa |
| 0/00012            |                    | 10/08/2020   | 11/08/2021    | 10/08/2020                    | 3455253          |                       | 88              |            | Q             |
| 10/00020           |                    | 01/09/2020   | 01/09/2021    |                               |                  |                       | **              |            | 0             |
| 21/00003           |                    | 14/05/2021   | 14/05/2022    | 14/05/2021                    |                  |                       | 22              |            | Q             |
| 21/00004           |                    | 17/05/2021   | 17/05/2022    |                               |                  |                       | 20.20           |            | Q             |
| 1/00047            |                    | 06/10/2021   | 18/10/2021    |                               |                  |                       | ##              |            | ۹             |
| 21/00050           |                    | 12/11/2021   | 24/11/2021    |                               |                  |                       | 20.20           |            | 0             |
| 21/00051           |                    | 16/11/2021   | 24/11/2021    |                               |                  |                       | 22              |            | Q             |
| 1/00046            |                    | 05/10/2021   | 17/10/2021    | 05/10/2021                    |                  |                       | 22              |            | Q             |
| 1/00054            |                    | 23/11/2021   | 23/11/2021    | 23/11/2021                    |                  |                       | 22              |            | Q             |
| 1/00055            |                    | 25/11/2021   | 05/12/2021    | 25/11/2021                    |                  |                       | ææ              |            | Q             |
| 1/00048            |                    | 06/10/2021   | 18/10/2021    | 06/10/2021                    |                  |                       | ææ              |            | 0             |
| 1/00052            |                    | 12/11/2021   | 21/11/2021    | 12/11/2021                    |                  |                       | ææ              |            | Q             |
| 21/00053           |                    | 16/11/2021   | 21/11/2021    | 16/11/2021                    |                  |                       | 22              |            | Q             |

#### Estoque Web – Manutenção do Lote

Data Entrada: data de entrada do produto no estoque.

 Data Validade: data de validade do lote interno gerado na entrada do produto no estoque.

**Data Fabricação**: data de fabricação do produto.

Lote do Fornecedor: o sistema gera um lote interno após a entrada do produto no estoque, mas também é possível relacionar o lote do produto no campo Fornecedor.

**Código para ordenação**: esse campo não pode ser alterado.

**Fabricante**: refere-se ao fabricante do produto anteriormente selecionado no filtro.

 Justificativa: pode ser utilizado quando algum dos campos anteriores for alterado.

Após finalizar os cadastro, clique sobre o botão Salvar alterações que será habilitado no canto inferior direito da tela.

| Manuten 23/11/2021 | ção Do Lote<br>0001 - FILIAL TREINAME | NTO_TECFOOD-1 |               |                               |                  |                       |            |            | Access Control |
|--------------------|---------------------------------------|---------------|---------------|-------------------------------|------------------|-----------------------|------------|------------|----------------|
| Inidade: 0001 - FI | ILIAL-TREINAMENTO_1                   | recfood-1     |               | Produto: 2010100000 - ALCATRA | AO MOLHO MADEIRA | Período de            |            | 9.         |                |
| Nº do Lote         | SubLote                               | Data Entrada  | Data Validade | Data Fabricação               | Lote Fornecedor  | Código para ordenação | Fornecedor | Fabricante | Justificativa  |
| 0/00012            |                                       | 10/08/2020    | 11/08/2021    | 10/08/2020                    | 3455253          |                       | 22         |            | Q              |
| 0/00020            |                                       | 01/09/2020    | 01/09/2021    |                               |                  |                       | **         |            | Q              |
| 1/00003            |                                       | 14/05/2021    | 14/05/2022    | 14/05/2021                    | 2542153          |                       | 22         |            | Q              |
| 1/00004            |                                       | 17/05/2021    | 17/05/2022    |                               |                  |                       | 22         |            | Q              |
| 1/00047            |                                       | 06/10/2021    | 18/10/2021    |                               |                  |                       | ææ         |            | Q              |
| 1/00050            |                                       | 12/11/2021    | 24/11/2021    |                               |                  |                       | ææ         |            | Q              |
| 1/00051            |                                       | 16/11/2021    | 24/11/2021    |                               |                  |                       | 22         |            | ۵              |
| 1/00046            |                                       | 05/10/2021    | 17/10/2021    | 05/10/2021                    |                  |                       | 22         |            | Q              |
| /00054             |                                       | 23/11/2021    | 23/11/2021    | 23/11/2021                    |                  |                       | 20.20      |            | Q              |
| 1/00055            |                                       | 25/11/2021    | 05/12/2021    | 25/11/2021                    |                  |                       | ææ         |            | Q              |
| 1/00048            |                                       | 06/10/2021    | 18/10/2021    | 06/10/2021                    |                  |                       | 25.25      |            | Q              |
| 1/00052            |                                       | 12/11/2021    | 21/11/2021    | 12/11/2021                    |                  |                       | 20.20      |            | Q              |
| 1/00053            |                                       | 16/11/2021    | 21/11/2021    | 16/11/2021                    |                  |                       | 22         |            | Q              |

à

| ÷. | stoo | iue V | Veb · | - Ma | nute | encão | o do | Lote | - |  |  |  |  |  |  |  |
|----|------|-------|-------|------|------|-------|------|------|---|--|--|--|--|--|--|--|
|    |      |       |       |      |      |       |      |      |   |  |  |  |  |  |  |  |
|    |      |       |       |      |      |       |      |      |   |  |  |  |  |  |  |  |
|    |      |       |       |      |      |       |      |      |   |  |  |  |  |  |  |  |
|    |      |       |       |      |      |       |      |      |   |  |  |  |  |  |  |  |
|    |      |       |       |      |      |       |      |      |   |  |  |  |  |  |  |  |
|    |      |       |       |      |      |       |      |      |   |  |  |  |  |  |  |  |
|    |      |       |       |      |      |       |      |      |   |  |  |  |  |  |  |  |
|    |      |       |       |      |      |       |      |      |   |  |  |  |  |  |  |  |
|    |      |       |       |      |      |       |      |      |   |  |  |  |  |  |  |  |
|    |      |       |       |      |      |       |      |      |   |  |  |  |  |  |  |  |
|    |      |       |       |      |      |       |      |      |   |  |  |  |  |  |  |  |
|    |      |       |       |      |      |       |      |      |   |  |  |  |  |  |  |  |
|    |      |       |       |      |      |       |      |      |   |  |  |  |  |  |  |  |
|    |      |       |       |      |      |       |      |      |   |  |  |  |  |  |  |  |
|    |      |       |       |      |      |       |      |      |   |  |  |  |  |  |  |  |
|    |      |       |       |      |      |       |      |      |   |  |  |  |  |  |  |  |
|    |      |       |       |      |      |       |      |      |   |  |  |  |  |  |  |  |
|    |      |       |       |      |      |       |      |      |   |  |  |  |  |  |  |  |
|    |      |       |       |      |      |       |      |      |   |  |  |  |  |  |  |  |
|    |      |       |       |      |      |       |      |      |   |  |  |  |  |  |  |  |
|    |      |       |       |      |      |       |      |      |   |  |  |  |  |  |  |  |
|    |      |       |       |      |      |       |      |      |   |  |  |  |  |  |  |  |
|    |      |       |       |      |      |       |      |      |   |  |  |  |  |  |  |  |
|    |      |       |       |      |      |       |      |      |   |  |  |  |  |  |  |  |
|    |      |       |       |      |      |       |      |      |   |  |  |  |  |  |  |  |
|    |      |       |       |      |      |       |      |      |   |  |  |  |  |  |  |  |
|    |      |       |       |      |      |       |      |      |   |  |  |  |  |  |  |  |
|    |      |       |       |      |      |       |      |      |   |  |  |  |  |  |  |  |
|    |      |       |       |      |      |       |      |      |   |  |  |  |  |  |  |  |
|    |      |       |       |      |      |       |      |      |   |  |  |  |  |  |  |  |
|    |      |       |       |      |      |       |      |      |   |  |  |  |  |  |  |  |